## Gusto Payroll - Adding an Admin User

Last Modified on 04/25/2024 9:04 am MDT

From the side menu click Settings > next click the Permissions Tab

When the Permission tab opens, click View Admins

From the Admins page, people and permissions can be added.

## NOTE: Only the Primary Admin on the Gusto Account can manager admins.

| gusto                                                                                                  | Q Search for shortcuts, help, and pe                                                                         | ople                                                    |
|----------------------------------------------------------------------------------------------------|----------------------------------------------------------------------------------------------------|---------------------------------------------------------|
| <ul> <li>⋒ Home</li> <li>⊗ People</li> <li>Gompany</li> <li>④ Payroll</li> <li>④ Time too's</li> </ul> | Settings<br>View and manage settings related to your pro-<br>My profile Notifications Company<br>Permissions | ofile and the pany.<br>Customization <b>Permissions</b> |
| <ul> <li>□ Taxes &amp; compliance</li> <li>□ Reports</li> <li>□ A op directory</li> </ul>              |                                                                                                    |                                                         |
| © Settings                                                                                             | Gusto admins                                                                                                 | People managers                                         |
| <ul><li>Befer &amp; earn</li></ul>                                                                     | View individual permissions for<br>Gusto admins.                                                             | View permissions for all people managers.               |
| ⊙ Help                                                                                                 | 3 admins set<br><u>View admins</u> >                                                                         | 2 managers set <u>View manager permissions</u>          |